## Mise à jour du firmware du sous-système du KRONOS (KRONOS 2) - Windows

Compatibilité avec le nouveau KRONOS (KRONOS 2)

Cette mise à jour est uniquement destinée aux nouveaux modèles du KRONOS(KRONOS 2). Elle ne peut pas être utilisée avec les modèles des KRONOS et KRONOS X.

Compatibilité du programme de mise à jour avec Windows XP, Vista, 7 ou 8

Le programme de mise à jour est compatible avec Windows XP, Windows Vista, Windows 7 et Windows 8. Il n'est pas compatible avec Windows 98/Me.

## Pilote KORG USB-MIDI requis

Avant de lancer le programme de mise à jour, assurez-vous que le pilote KORG USB- MIDI Driver version 1.12 ou ultérieure est bien installé. Vous pouvez télécharger la dernière version à l'URL <u>https://shop.korg.com/kronos/Support</u>, dans la section "Drivers".

Mise à jour du firmware

1. Décompression du fichier zip "KRONOS2\_Sub-System\_win\_108.zip."

Décompressez le fichier zip. Le programme de mise à jour a besoin de tous les fichiers presents sur le disque dur avant de démarrer.

2. Sur le KRONOS 2, maintenez les boutons ENTER et PAUSE enfoncés. Les deux boutons étant enfoncés, allumez le KRONOS.

Cela met le système en mode de mise à jour du firmware. L'écran est vide, et la diode de la banque I-B s'allume.

3. Connectez le port USB B du KRONOS (prise carrée) à l'un des ports USB A (prise plate) de l'ordinateur.

Remarque : il est important de connecter le port USB uniquement APRÈS l'étape 2 ci-dessus, à savoir le pilote USB est installé et il fonctionne.

4. Lancez le programme "KRONOS\_Updater.exe."

La fenêtre illustrée à la page suivante s'affiche.

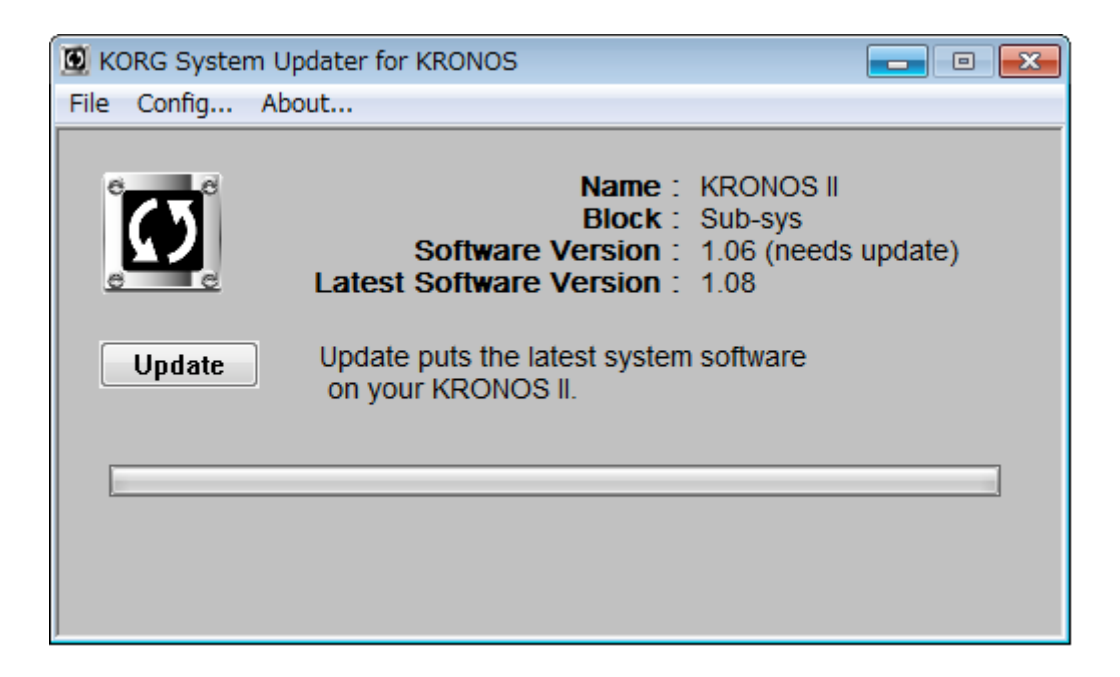

5. Appuyez sur le bouton « Update » pour démarrer la procédure.

En cas de message d'erreur, verifiez que le KRONOS 2 est bien connecté à l'ordinateur, et que la version 1.12 du pilote KORG USB-MIDI est bien installée. Vérifiez également que vous pouvez allumer le KRONOS (étape 2 ci-dessus) AVANT de connecter le câble USB.

Durant la procédure, la fenêtre suivante s'affiche. La procedure de mise à jour prend plusieurs minutes.

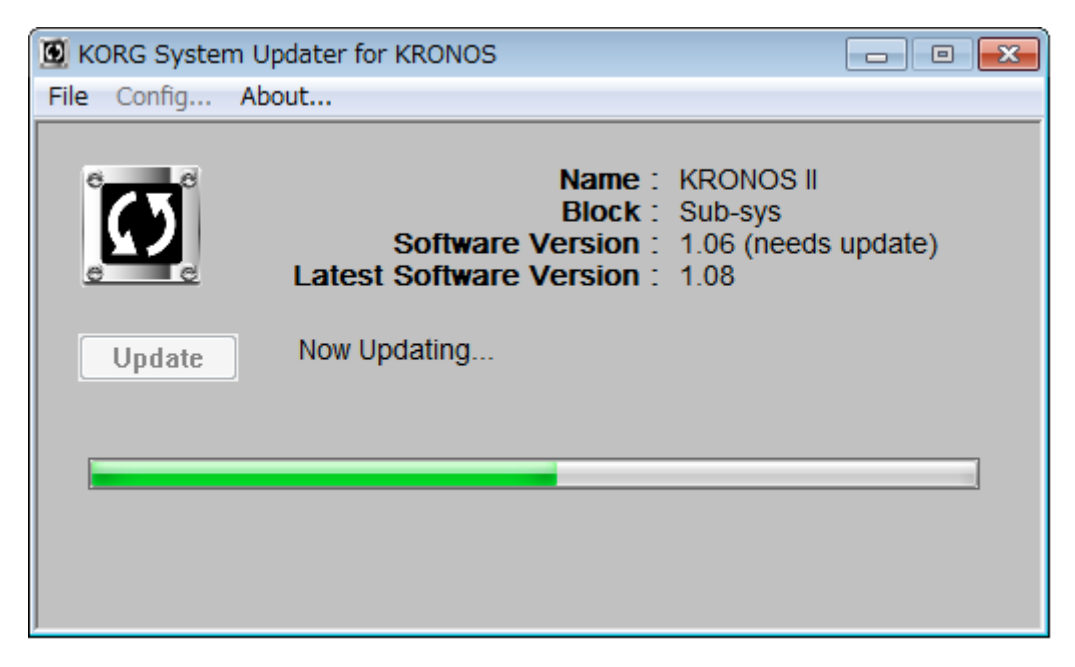

TRÈS IMPORTANT : ne coupez jamais l'alimentation du KRONOS 2 durant la procedure de mise à jour.

6. Une fois la mise à jour effectuée avec succès, le message suivant s'affiche :

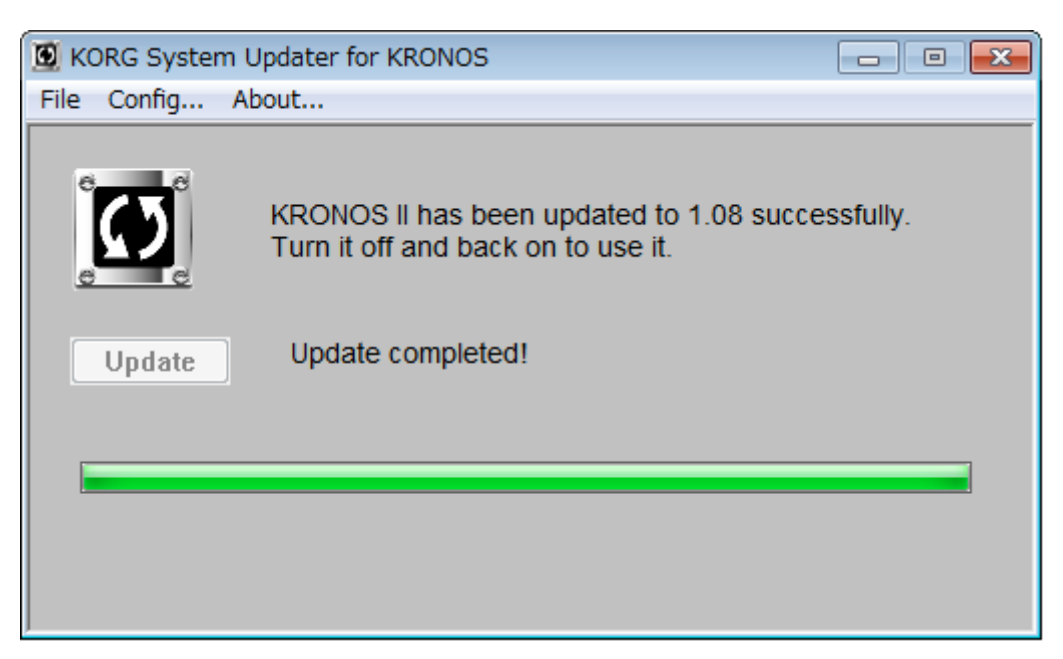

7. Quittez le programme de mise à jour du système KORG et redémarrez le KRONOS 2.

La procedure de mise à jour est terminée !